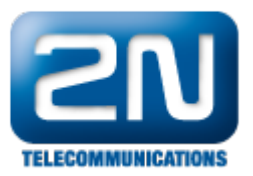

# Avaya IP Office R8.0 - Jak ji nakonfigurovat s 2N® Helios IP

# Konfigurace Avaya IP Office

Všechny změny konfigurace pro Avaya IP Office jsou dělány přes IP Office Manager. Všechny parametry jsou v následujících krocích v defaultních hodnotách a jsou přeměňovány na referenční.

Procedury jsou rozděleny do následujících skupin:

- Nastavení LAN parametrů
- Administrace SIP registraru
- Přidání SIPové stanice
- Přidání uživatele
- Konfigurace Sekvenční Hunt Group

#### Nastavení LAN Parametrů

Z konfiguračního stromu v levém okně vyberte System. Klikněte na záložku LAN1 a LAN Settings a zobrazí se Vám okno pro nastavení LAN parametrů

- Nastavte IP adresu IP Office
- Nastavte IP Masku dle Vašeho síťového plánu
- Nastavte DHCP mód dle Vašeho síťového požadavku. V tomto případě je DHCP mód b, jelikož nebyl používán.
- Ostatní políčka mohou být ponechána prázdná anebo s defaultníma hodnotami.

| BOOTP (6)                                  | System LAN1 LAN2 DNS        | Voicemail Telephony Directory Services System Events |
|--------------------------------------------|-----------------------------|------------------------------------------------------|
| E Severator (3)                            | LAN Settings VoIP Network   | Topology SIP Registrar                               |
| 1                                          | IP Address                  | 192 - 168 - 16 - 105                                 |
| Er Control Unit (4)                        | IP Mask                     | 255 - 255 - 255 - 0                                  |
|                                            | Primary Trans. IP Address   | 0.0.0.0                                              |
| HuntGroup (2)                              | RIP Mode                    | None                                                 |
| Service (0)                                |                             | Enable NAT                                           |
| 🕀 🚜 RAS (1)<br>🕀 🏠 Incoming Call Route (4) | Number Of DHCP IP Addresses | 200 🗮                                                |
| WanPort (0)                                | DHCP Mode                   |                                                      |
| Time Profile (0)                           | O Server O Client O D       | Dialin 🖸 Disabled Advanced                           |
|                                            |                             |                                                      |

#### Administrace SIP Registraru

Zvolte podtabulku SIP Registrar v pravém okně a vložte následující hodnoty:

- Domain Name: Vložte platnou hodnotu Domain Name. V tomto případě to bylo prázdné políčko, jelikož registrace je provedena použitím IP adresy rozhraní LAN1.
- Layer 4 Protocol: Vyberte jak TCP, tak UDP
- TCP Port: Nastavte na 5060
- UDP Port: Nastavte na 5060

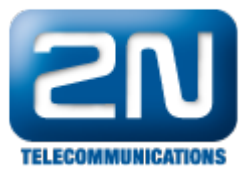

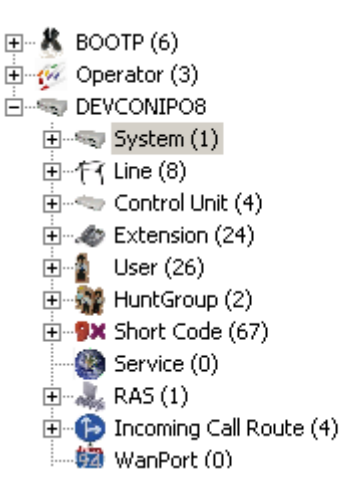

| System LAN1 LAN2 DNS                             | Voicemail Telephony |  |  |  |  |  |  |
|--------------------------------------------------|---------------------|--|--|--|--|--|--|
| LAN Settings VoIP Network Topology SIP Registrar |                     |  |  |  |  |  |  |
| Domain Name                                      |                     |  |  |  |  |  |  |
| Layer 4 Protocol                                 | Both TCP & UDP 💌    |  |  |  |  |  |  |
| TCP Port                                         | 5060 🛨              |  |  |  |  |  |  |
| UDP Port                                         | 5060 🕂              |  |  |  |  |  |  |
| Challenge Expiry Time (secs)                     | 10 +                |  |  |  |  |  |  |
|                                                  |                     |  |  |  |  |  |  |

#### Přidání uživatele

Přidejte uživatele kliknutím na User v levém okně a vyberte New. Do pole Name vložte popisné jméno, například Extn316. Do pole Full Name vložte popisné jméno pro uživatele. Pro stanici - Extension - vložte platné číslo stanice.

| ⊕ 🐇 BOOTP (6)<br>⊕ 💯 Operator (3)                      | User Voicemail DND Sho | ortCodes   Source Numbers   Telephony   Forwarding   Dial In   Voice Recordin |
|--------------------------------------------------------|------------------------|-------------------------------------------------------------------------------|
|                                                        | Name                   | Extn3045IP                                                                    |
| ⊞                                                      | Password               |                                                                               |
| E Control Unit (4)                                     | Confirm Password       |                                                                               |
|                                                        | Full Name              | Extn304SIP                                                                    |
| HantGroup (2)<br>Hanger Short Code (67)                | Extension              | 304                                                                           |
| 🛞 Service (0)<br>⊕                                     | Locale                 |                                                                               |
| The incoming Call Route (4)                            | Priority               | 5                                                                             |
| Directory (0)                                          | System Phone Rights    | None                                                                          |
| ····(i) Time Profile (0)<br>⊕ • ∰ Firewall Profile (1) | Profile                | Basic User                                                                    |

Vyberte záložku Voicemail a odškrtněte Voicemail On.

| BOOTP (6)        | User Voicemail DND     | ShortCodes Source Numbers Telep | phony Forwarding Dial In Voice Recording |
|------------------|------------------------|---------------------------------|------------------------------------------|
| E                | Voicemail Code         |                                 | Voicemail On                             |
|                  | Confirm Voicemail Code |                                 | Voicemail Help                           |
| Control Unit (4) | Voicemail Email        |                                 | Voicemail Ringback                       |
|                  |                        | ,                               | Voicemail Email Reading                  |
| ⊕-               |                        |                                 | UMS Web Services                         |

Vyberte záložku Telephony - Supervisor Settings a vložte Login Code. Ten je používaný pro konfiguraci 2N Helios IP v sekci Administrace nastavení SIPu pro logování uživatele do IP Office. Klikněte na OK, až to budete mít vše vyplněné.

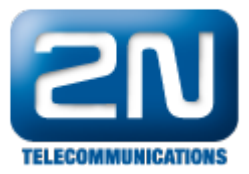

| <ul> <li>BOOTP (6)</li> <li>P - Ø</li> <li>Operator (3)</li> <li>□ - </li> <li>□ DEVCONIPO8</li> </ul> | User Voicemail DND ShortCodes Source Numbers Telephony For<br>Call Settings Supervisor Settings Multi-line Options Call Log | warding 🗍 Dial In 🗍 Voice Recording   Button Pr |
|----------------------------------------------------------------------------------------------------|----------------------------------------------------------------------------------------------------|-------------------------------------------------|
| ⊞-≪च System (1)<br>⊞-177 Line (8)                                                                      | Login Code ****                                                                                                    | Force Login                                     |
| ⊕ - ∞ Control Unit (4)<br>⊕ - ∞ Extension (24)                                                         | Login Idle Period (secs)                                                                                                    | Force Account Code                              |
|                                                                                                    | Monitor Group                                                                                                    |                                                 |
| Short Code (67)                                                                                        | Coverage Group                                                                                                    |                                                 |
| ⊕ – 🚛 RAS (1)                                                                                          | Status on No-Answer Logged On (No change)                                                                                   | Outgoing Call Bar                               |
|                                                                                                    | Reset Longest Idle Time                                                                                                    | Inhibit Off-Switch Forward/Transfer             |
| Directory (0)     Time Profile (0)                                                                     | (• All Calls                                                                                                    | Cannot be Intruded                              |
| Firewall Profile (1)     Firewall Profile (2)                                                          | C External Incoming                                                                                                    | Can Trace Calls                                 |
| Account Code (0)                                                                                       |                                                                                                    | CCR Agent                                       |
|                                                                                                    | After Call Work Time (secs) System Default (10)                                                                             | Automatic After Call Work                       |

Hnedle se objeví hláška - viz níže - dotazující se na to, zda-li chcete vytvořit novou stanici VoIP s tímto číslem. Vyberte SIP Extension a klikněte na OK. Opakujte tolikrát, kolikrát je potřeba.

| Avaya IP Office Manager                                       |
|---------------------------------------------------------------|
| Would you like a new VoIP extension created with this number? |
| O None                                                        |
| H323 Extension                                                |
| <ul> <li>SIP Extension</li> </ul>                             |
|                                                               |
| OK                                                            |

#### Konfigurace Sequential Hunt Group

 V levém okně klikněte na Hunt Group a vyberte New. Do pole Name vepište popisné jméno pro hunt group. Do pole Extension vepište nepoužívané číslo stanice, v tomto případě 402, a nastavte Ring Mode n a Sequential. V poli No Answer Time (secs) nastavte počet sekund, po které bude vyzvánět stanice, než hovor přejde na další v seznamu, v tomto případě je to 10. Klikněte na Edit, abyste nakonfigurovali seznam stanic.

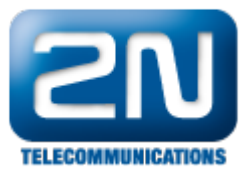

|                                                      | Hunt Group Queuing Querflow Fallback Vigicemail Vigice Recording Appouncements |   |
|------------------------------------------------------|--------------------------------------------------------------------------------|---|
| E - 🖗 Operator (3)                                   |                                                                                |   |
| E-SP DEVCONIPO8                                      | Name Helosisrp I CCR Agent Group                                               |   |
| ⊞s System (1)                                        | Extension 402                                                                  |   |
| ⊞/[-{ Line (8)                                       |                                                                                |   |
| Control Unit (4)                                     | Ring Mode Sequential No Answer Time (secs) 10                                  | ÷ |
| Extension (25)     Extension (25)     Extension (27) | Hold Music Source No Change                                                    |   |
| HuntGroup (2)                                        | Agent's Status on No-Answer                                                    |   |
| Short Code (67)                                      | Apples To None                                                                 |   |
| Service (0)                                          | User List                                                                      |   |
| 🗄 📲 RAS (1)                                          | Extension Name                                                                 |   |
| ⊞ ⊕ Incoming Call Route (4)                          |                                                                                |   |
|                                                      |                                                                                |   |
| Time Desile (0)                                      |                                                                                |   |
| Eiraual Profile (1)                                  |                                                                                |   |
| E-III IP Route (2)                                   |                                                                                |   |
| Account Code (0)                                     |                                                                                |   |
| E- 🛼 Licence (31)                                    |                                                                                |   |
| 🙀 Tunnel (0)                                         |                                                                                |   |
| 🕀 🏰 User Rights (8)                                  |                                                                                |   |
| 🐲 Auto Attendant (0)                                 |                                                                                |   |
|                                                      |                                                                                |   |
|                                                      |                                                                                |   |
|                                                      | Edit Remove                                                                    |   |

 Objeví se obrazovka - viz níže - vyberte nejnověji vytvořeného uživatele SIP a ostatní uživatele, které chcete mít v Hunt group a klikněte na Append. Klikněte na OK pro návrat k předešlému oknu a klikněte na OK, až to budete mít hotovo.

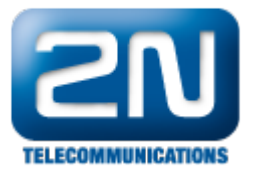

| Filters       Extn Number         Available Users (25/25)       Members (3/3)         Name       Extn         Extn205       205         Extn206       206         Extn207       207         Extn208       208         Extn210       210         Extn210       210         Extn211       211         Extn212       212         Extn213       213         Extn214       214         Extn215       215         Extn216       216         Extn218       218         Extn219H323       219         Extn301SIP       301         Extn303       303         Extn304SIP       304           | Sequential Hun        | tGroup  | 40       | 2 HeliosGrp 🛛 9 | ielect M | embers    |             |      |  |
|----------------------------------------------------------------------------------------------------|-----------------------|---------|----------|-----------------|----------|-----------|-------------|------|--|
| Extn Name       Extn Number         Available Users (25/25)       Members (3/3)         Name       Extn         Extn205       205         Extn206       206         Extn207       207         Extn208       208         Extn210       210         Extn211       211         Extn212       212         Extn213       213         Extn214       214         Extn215       215         Extn216       216         Extn217       Add After         Append       Remove         Extn218H323       218         Extn301SIP       301         Extn303       303         Extn304SIP       304 | Filters               |         |          |                 |          |           |             |      |  |
| Available Users (25/25)       Members (3/3)         Name       Extn         Extn205       205         Extn206       206         Extn207       207         Extn208       208         Extn209       209         Extn210       210         Extn211       211         Extn212       212         Extn213       213         Extn214       214         Extn215       215         Extn216       216         Extn217H323       217         Extn218H323       218         Extn301SIP       301         Extn303       303         Extn304SIP       304                                         | Extn Name Extn Number |         |          |                 |          |           |             |      |  |
| Available Users (25/25)       Members (3/3)         Name       Extn         Extn205       205         Extn206       206         Extn207       207         Extn208       208         Extn209       209         Extn210       210         Extn211       211         Extn212       212         Extn213       213         Extn214       214         Extn215       215         Extn216       216         Extn218       217         Extn218       218         Extn219H323       219         Extn301SIP       301         Extn303       303         Extn304SIP       304                   |                       |         |          |                 |          |           |             |      |  |
| Name       Extn         Extn205       205         Extn206       206         Extn207       207         Extn208       208         Extn209       209         Extn210       210         Extn211       211         Extn212       212         Extn213       213         Extn214       214         Extn215       215         Extn216       216         Extn218H323       218         Extn219H323       219         Extn301SIP       301         Extn301SIP       301         Extn303       303         Extn304SIP       304                                                                | Available Users       | (25/25) |          |                 | Members  | s ( 3/3 ) |             |      |  |
| Extn205       205         Extn206       206         Extn207       207         Extn208       208         Extn209       209         Extn210       210         Extn211       211         Extn212       212         Extn213       213         Extn214       214         Extn215       215         Extn216       216         Extn218H323       217         Extn219H323       219         Extn3003       303         Extn304SIP       304                                                                                                    | Name                  | Extn    |          | 个               | Order    | Enabled   | Name        | Extn |  |
| Extn206       206         Extn207       207         Extn208       208         Extn209       209         Extn210       210         Extn211       211         Extn212       212         Extn213       213         Extn214       214         Extn215       215         Extn216       216         Extn218H323       218         Extn219H323       219         Extn301SIP       301         Extn303       303         Extn304SIP       304                                                                                                    | Extn205               | 205     |          |                 | 1        |           | Extn217H323 | 217  |  |
| Extn207       207         Extn208       208         Extn209       209         Extn210       210         Extn211       211         Extn212       212         Extn213       213         Extn214       214         Extn215       215         Extn216       216         Extn218H323       218         Extn219H323       219         Extn301SIP       301         Extn303       303         Extn304SIP       304                                                                                                    | Extn206               | 206     |          |                 | 2        |           | Extn304SIP  | 304  |  |
| Extn208       208         Extn209       209         Extn210       210         Extn211       211         Extn212       212         Extn213       213         Extn214       214         Extn215       215         Extn216       216         Extn217H323       217         Extn218H323       218         Extn219H323       219         Extn301SIP       301         Extn303       303         Extn304SIP       304                                                                                                    | Extn207               | 207     |          |                 | 3        |           | Extn210     | 210  |  |
| Extn209       209         Extn210       210         Extn211       211         Extn212       212         Extn213       213         Extn214       214         Extn215       215         Extn216       216         Extn217H323       217         Extn218H323       218         Extn219H323       219         Extn301SIP       301         Extn303       303         Extn304SIP       304                                                                                                    | Extn208               | 208     |          |                 |          |           |             |      |  |
| Extn210       210         Extn211       211         Extn212       212         Extn213       213         Extn213       213         Extn214       214         Extn215       215         Extn216       216         Extn217H323       217         Extn218H323       218         Extn219H323       219         Extn301SIP       301         Extn303       303         Extn304SIP       304                                                                                                    | Extn209               | 209     |          |                 |          |           |             |      |  |
| Extn211       211         Extn212       212         Extn213       213         Extn214       214         Extn215       215         Extn216       216         Extn217H323       217         Extn218H323       218         Extn219H323       219         Extn301SIP       301         Extn303       303         Extn304SIP       304                                                                                                    | Extn210               | 210     |          |                 |          |           |             |      |  |
| Extn212       212         Extn213       213         Extn214       214         Extn215       215         Extn216       216         Extn217H323       217         Extn218H323       218         Extn219H323       219         Extn301SIP       301         Extn303       303         Extn304SIP       304                                                                                                    | Extn211               | 211     |          |                 |          |           |             |      |  |
| Extn213       213         Extn214       214         Extn215       215         Extn216       216         Extn217H323       217         Extn218H323       218         Extn219H323       219         Extn301SIP       301         Extn302SIP       302         Extn304SIP       304                                                                                                    | Extn212               | 212     |          | Add Before      |          |           |             |      |  |
| Extn214       214         Extn215       215         Extn216       216         Extn217H323       217         Extn218H323       218         Extn219H323       219         Extn301SIP       301         Extn303       303         Extn304SIP       304                                                                                                    | Extn213               | 213     |          | hald hitse      |          |           |             |      |  |
| Extn215       215         Extn216       216         Extn217H323       217         Extn218H323       218         Extn219H323       219         Extn301SIP       301         Extn302SIP       302         Extn304SIP       304                                                                                                    | Extn214               | 214     |          | Add Arter       |          |           |             |      |  |
| Extn216       216         Extn217H323       217         Extn218H323       218         Extn219H323       219         Extn301SIP       301         Extn303       303         Extn304SIP       304                                                                                                    | Extn215               | 215     |          | Append          |          |           |             |      |  |
| Extn217H323       217         Extn218H323       218         Extn219H323       219         Extn301SIP       301         Extn302SIP       302         Extn303       303         Extn304SIP       304                                                                                                    | Extn216               | 216     |          | Remove          |          |           |             |      |  |
| Extn218H323       218         Extn219H323       219         Extn301SIP       301         Extn302SIP       302         Extn303       303         Extn304SIP       304                                                                                                    | Extn217H323           | 217     |          |                 |          |           |             |      |  |
| Extn219H323       219         Extn301SIP       301         Extn302SIP       302         Extn303       303         Extn304SIP       304                                                                                                    | Extn218H323           | 218     |          |                 |          |           |             |      |  |
| Extn301SIP     301       Extn302SIP     302       Extn303     303       Extn304SIP     304                                                                                                    | Extn219H323           | 219     |          |                 |          |           |             |      |  |
| Extn302SIP     302       Extn303     303       Extn304SIP     304                                                                                                    | Extn301SIP            | 301     |          |                 |          |           |             |      |  |
| Extn303 303<br>Extn304SIP 304                                                                                                    | Extn302SIP            | 302     |          |                 |          |           |             |      |  |
| Extn304SIP 304                                                                                                    | Extn303               | 303     |          |                 |          |           |             |      |  |
|                                                                                                    | Extn304SIP            | 304     |          |                 |          |           |             |      |  |
| Extn777 777                                                                                                    | Extn777               | 777     | <b>•</b> | $\downarrow$    |          |           |             |      |  |
| OK Cancel Help                                                                                                    |                       |         |          |                 |          | ж         | Cancel      | Help |  |

#### Uložení konfigurace

• Odešlete konfiguraci do IP Office v obvyklém módu, až ji budete mít kompletní.

# Konfigurace 2N<sup>®</sup>Helios IP

- Následující kroky přibližují konfiguraci 2N<sup>®</sup> Helios IP pomocí webového rozhraní. Kroky zahrnují následující ٠ oblasti:
  - Spuštění Webového rozhraní Administrace nastavení SIP ٠
  - •
  - Administrace Kodeků
  - Konfigurace Tlačítek zrychlené volby
  - Konfigurace Smíšených skupin

Tovární nastavení pro DHCP je zapnuté.

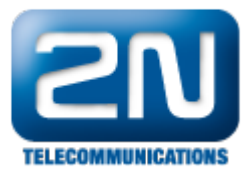

#### Spuštění webového rozhraní

Do webového rozhraní 2N<sup>®</sup> Helios IP přistoupíte tak, že zadáte IP adresu 2N<sup>®</sup> Helios IP do internetového prohlížeče ve formátu http://<ipaddress>. Zalogujte se s příslušnými přihlašovacími údaji. Po úspěšném přihlášení se objeví obrazovka viz níže.

| <image/> <image/> <image/>                                                                                                    | HelioS             | PIP                                                                                                    |                                                                                              |                                                                                                |                                                   | CZ E                           |
|----------------------------------------------------------------------------------------------------|--------------------|----------------------------------------------------------------------------------------------------|----------------------------------------------------------------------------------------------|------------------------------------------------------------------------------------------------|---------------------------------------------------|--------------------------------|
| Asic Settings<br>up time: 12d 23h 37m<br>Up time: 12d 23h 37m<br>Lt d 23h 37m<br>Lt d 23h 37m | PELECOMMUNICATIONS | Product name:<br>Software version:<br>Bootloader version:<br>Hardware version:<br>Number of buttons:<br>Serial number:<br>MAC.address: | 2N Helios IP<br>1.15.3.307.3<br>1.4.0.6.0<br>535v5<br>1<br>54-0349-2560<br>7C-1E-B3-00-70-95 | DHCP status:<br>IP address:<br>Net mask:<br>Default gateway:<br>Primary DNS:<br>Secondary DNS: | On<br>10.10.16<br>255.255<br>10.10.16<br>10.10.16 | 5.65<br>.255.0<br>5.1<br>5.115 |
| dvanced Settings       Registration state:       Not registered       Ethernet frames transmitted:       25018         ard reader       Registration at:       UDP packets transmitted:       12738         bols       Registration time:       N/A       UDP packets transmitted:       20392         UDP packets transmitted:       25387         TCP packets transmitted:       25387         TCP packets dropped:       0         Video codec:       N/A         Video codec:       N/A                                                                                                    | asic Settings      | Up time:                                                                                                    | 12d 23h 37m                                                                                  |                                                                                                |                                                   | 05/10                          |
| and reader       Registration state:       Not registered       Ethemet frames dropped:       0         bools       Registration time:       N/A       UDP packets transmitted:       12738         bools       Registration time:       N/A       UDP packets received:       20392         UDP packets dropped:       1895         TCP packets transmitted:       65050         TCP packets received:       25387         TCP packets dropped:       0         Opponent:       N/A         Call duration:       0 s         Audio codec:       N/A         Video codec:       N/A                                                                                                    | dvanced Settings   |                                                                                                    |                                                                                              | Ethernet frames trans<br>Ethernet frames recei                                                 | wed:                                              | 25618<br>57981                 |
| Registration time:       N/A       UDP packets received:       20392         UDP packets dropped:       1895         TCP packets transmitted:       65050         TCP packets received:       25387         Call state:       Inactive         Opponent:       N/A         Call duration:       0 s         Audio codec:       N/A         Video codec:       N/A                                                                                                    | ard reader         | Registration state:<br>Registration at:                                                                                                | Not registered                                                                               | Ethernet frames drop<br>UDP packets transmit                                                   | ped:<br>ted:                                      | 0<br>12738                     |
| Call state: Inactive TCP packets received: 25387<br>Coll state: N/A<br>Call duration: 0 s<br>Audio codec: N/A<br>Video codec: N/A                                                                                                    | ools               | Registration time:                                                                                                    | N/A                                                                                          | UDP packets received<br>UDP packets dropped:<br>TCP packets transmitt                          | :<br>ted:                                         | 20392<br>1895<br>65050         |
| Call duration: 0 s<br>Audio codec: N/A<br>Video codec: N/A                                                                                                    |                    | Call state:<br>Opponent:                                                                                                    | Inactive<br>N/A                                                                              | TCP packets received:<br>TCP packets dropped:                                                  |                                                   | 25387<br>0                     |
|                                                                                                    |                    | Call duration:<br>Audio codec:<br>Video codec:                                                                                         | 0 s<br>N/A<br>N/A                                                                            |                                                                                                |                                                   |                                |
|                                                                                                    |                    |                                                                                                    |                                                                                              |                                                                                                |                                                   |                                |
|                                                                                                    |                    |                                                                                                    |                                                                                              |                                                                                                |                                                   |                                |
|                                                                                                    |                    |                                                                                                    |                                                                                              |                                                                                                |                                                   |                                |
|                                                                                                    |                    |                                                                                                    |                                                                                              |                                                                                                |                                                   |                                |

#### Administrace nastavení SIPu

V levém menu vyberte Avanced Settings - SIP Settings. V sekci User Settings nastavte následující:

- Display name: Vložte požadované jméno.
- •
- User ID: Vložte stanici uživatele ze sekce Přidání uživatele, Domain: Vložte IP adresu Avaya IP Office ze sekce Nastavení LAN parametrů. •
- Use auth ID: Vyberte No.
- Password: Vložte Login Code ze sekce Přidání uživatele.

V sekci nastavení SIP Proxy nastavte následující:

Proxy Address: Vložte IP adresu Avaya IP Office ze sekce Administrace SIP registraru. Proxy Port: Vložte 5060. ٠

V sekci SIP registrace, nastavte následující:

- Register Helios IP: Vyberte Yes
- Registration expires: Nastavte sekundy po kterých se 2N<sup>®</sup> Helios IP přeregistruje. •
- Registrar address: Vložte IP adresu Avaya IP Office ze sekce Přidání uživatele.
- ٠ Reigstrar port: Vložte 5060.

Pro ostatní pole ponechte tovární hodnoty. Klikněte na ikonu disku pro uložení, až budete mít vše nastavené.

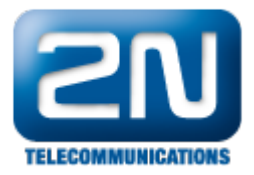

| HelioS                         | P                    |            |   |                       | CZ EN          |
|--------------------------------|----------------------|------------|---|-----------------------|----------------|
|                                |                      |            |   | 🌮 SIP                 | Settings       |
|                                | User settings        |            |   | SIP proxy settings    | ;              |
| Information                    | Display name: Entr   | y01        |   | Proxy address: 192    | . 168. 16. 105 |
| Basic Settings                 | User ID: 304         |            |   | Proxy port: 508       | 0              |
| Advanced Settings              | Domain: 192.         | 168.16.105 |   |                       |                |
| • Network                      | Use auth ID: No      | -          |   | SIP registration      |                |
| Date and Time     SIP Settings | Auth ID:             |            |   | Enable registration:  | Yes 💌          |
| • Web Server                   | Password:            |            |   | Registration expires: | 120 s          |
| • Mic & Speaker                |                      |            |   |                       | 120            |
| • Camera                       |                      |            |   | Registrar address:    | 192.168.16.105 |
| Audio Codecs                   | Other settings       |            |   | Registrar port:       | 5060           |
| Streaming                      | Local SIP port:      | 5060       | - |                       |                |
| • Auto Updates                 |                      |            |   |                       |                |
| = Display                      | Send keepalive packe | ts: Yes 💌  |   |                       |                |
| = System log                   | Starting RTP port:   | 5000       |   |                       |                |
| = E-mail                       | RTP Timeout:         | 10         | s |                       |                |
| <ul> <li>Multicast</li> </ul>  |                      |            |   |                       |                |

Jak konfigurovat 2N® Helios IP intercom - FW verze 2.6 a vyšší

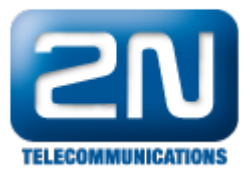

|           | Talafaa           | Identita interkom | u ~                       |                | _ |  |
|-----------|-------------------|-------------------|---------------------------|----------------|---|--|
| 2         | l'eleton >        |                   | Zobrazované jméno         | Entry01        |   |  |
| <u>بر</u> | Streamování       |                   | Telefonní číslo (ID)      | 304            |   |  |
|           | E-Mail            |                   | Doména                    | 192.168.16.105 |   |  |
|           | Automatizace      | Autentizace ~     |                           |                |   |  |
|           | Uživatelské zvuky |                   | Použít ID pro autentizaci |                |   |  |
|           | Web Server        |                   | ID pro autentizaci        |                |   |  |
|           | Audio test        |                   | Heslo                     |                |   |  |
|           |                   | SIP Proxy ~       |                           |                |   |  |
|           |                   |                   | Adresa proxy              | 192.168.16.105 |   |  |
|           |                   |                   | Port proxy                | 5060           |   |  |
|           |                   | SIP Registrar ~   |                           |                |   |  |
|           |                   |                   | Povolení registrace       | ✓              |   |  |
|           |                   |                   | Adresa registraru         | 192.168.16.105 |   |  |
|           |                   |                   | Port registraru           | 5060           |   |  |

#### Administrace kodeků

 Pro konfiguraci audio kodeků klikněte v levém menu webového rozhraní na Advanced Settings - Audio Codecs. V sekci Preferred audio codecs vyberte a přiřaďte prioritu kodekům, které požadujete. Abyste umožnili posílání DTMF podle RFC2833, nastavte Receive via RTP a Send via RTP na Yes. Po nastavení daných hodnot klikněte na ikonu disku pro uložení.

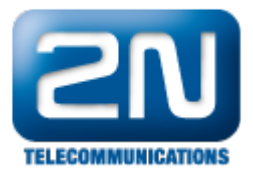

| HelioS                           | PIP                          | CZ EN                           |
|----------------------------------|------------------------------|---------------------------------|
|                                  |                              | Audio Codecs                    |
| Information                      | Preferred audio codecs       | Receiving of DTMF               |
|                                  | Choice 1: PCMA               | Receive in audio: No 🔽          |
| Basic Settings                   | Choice 2: None 💌             | Receive via RTP: Yes 🔽          |
| Advanced Settings                | Choice 3: None 💌             | Receive via SIP: No 💌           |
| = Network                        | Choice 4: None 💌             |                                 |
| Date and Time                    |                              | Sending of DTME                 |
| <ul> <li>SIP Settings</li> </ul> |                              |                                 |
| • Web Server                     | Quality settings             | Send during a call: All calls 💽 |
| Mic & Speaker                    | Jitter compensation: 100ms 💌 | Send in audio: No 🔽             |
| Audio Codecs                     | Oos psop for pudiou          | Sond uia PTD: Voc 💌             |
| = Video Codecs                   |                              |                                 |
| Streaming                        |                              | Send via SIP: No 💌              |

Jak konfigurovat 2N® Helios IP intercom - FW verze 2.6 a vyšší

| ۲                | Služby 🛠                                                        | Entry01 CZ EN<br>SIP Hovory Audio Video                                                                                                    | Odhlásit |
|------------------|-----------------------------------------------------------------|----------------------------------------------------------------------------------------------------|----------|
| <b>-</b> & ☆ ☆ = | TelefonStreamováníE-MailAutomatizaceUživatelské zvukyWeb Server | Preferované audio kodeky ~<br>Kodek 1 PCMA •<br>Kodek 2 Žádný •<br>Kodek 3 Žádný •<br>Kodek 4 Žádný •<br>Odesílání DTMF ~<br>Režim odesílání Všechny hovory •<br>In-Band (Audio) |          |
|                  | Audio test                                                      | RTP (RFC-2833)<br>SIP INFO (RFC-2976)<br>Příjem DTMF ~<br>In-Band (Audio)<br>RTP (RFC-2833)<br>SIP INFO (RFC-2976)<br>Nastavení kvality přenosu >                                | Použít   |

 Pro konfiguraci video kodeků zvolte v levém menu Advanced Settings - Video Codecs. V sekci Preferred video codecs nastavte a přiřadte prioritu kodekům podle Vašich potřeb. Pro ostatní pole ponechte tovární nastavení hodnot.

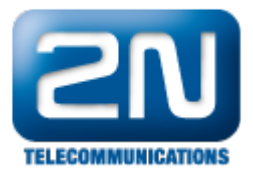

| HelioS                                                | PIP                                                  | CZ EN                           |
|-------------------------------------------------------|------------------------------------------------------|---------------------------------|
| 2N                                                    |                                                      | 📬 Video Codecs                  |
| Information                                           | Preferred video codecs                               | Video codec settings            |
| Basic Settings                                        | Choice 1: H.264 <b>•</b><br>Choice 2: H.263 <b>•</b> | Video resolution: CIF (352x288) |
| Advanced Settings                                     | Choice 3: None                                       | Video bitrate: 512 kbps 🔽       |
| <ul> <li>Network</li> <li>Date and Time</li> </ul>    | Choice 4: None 🔽                                     | Video packet size: 1400 B       |
| = SIP Settings<br>= Web Server                        | Quality settings                                     | Advanced RTP settings           |
| <ul> <li>Mic &amp; Speaker</li> <li>Camera</li> </ul> | QoS DSCP for video: 0                                | H.264 payload type (1): 124     |
| Audio Codecs                                          |                                                      | H.264 payload type (2): 123     |
| Video Codecs                                          |                                                      | H.263+ navload type: 97         |
| Auto Updates                                          |                                                      | Polycom compatibility mode:     |

Jak konfigurovat 2N® Helios IP intercom - FW verze 2.6 a vyšší

|   |                                                                                                    | de la |                                                                     |                                                                |                                                                              |                                                                         | Entry01          | CZ   EN | Odhlásit |
|---|----------------------------------------------------------------------------------------------------|-------|---------------------------------------------------------------------|----------------------------------------------------------------|------------------------------------------------------------------------------|-------------------------------------------------------------------------|------------------|---------|----------|
| € | Služby 🅉                                                                                                    |       | SIP Hovory A                                                        | udio Video                                                     |                                                                              |                                                                         |                  |         |          |
|   | SIUZDY<br>Telefon<br>Streamování<br>E-Mail<br>Automatizace<br>Uživatelské zvuky<br>Web Server<br>Audio test | •     | SIP Hovory A<br>Parametry vide<br>Preferované vi<br>Nastavení kvali | udio Video<br>2a ~<br>Snímková fr<br>Přenosová<br>deo kodeky ~ | í obrazu<br>rekvence<br>rychlost<br>Kodek 1<br>Kodek 2<br>Kodek 3<br>Kodek 4 | CIF (352x288)<br>15 fps<br>512 kbps<br>H.264<br>H.263<br>Žádný<br>Žádný | •<br>•<br>•<br>• |         |          |
|   |                                                                                                    |       | Rozšířené nast                                                      | avení SDP >                                                    |                                                                              |                                                                         |                  |         |          |

### Konfigurace tlačítek zrychlené volby

- V levém menu vyberte Basic Settings Phone book a vyberte jednu pozici, abyste ji nastavili. Číslo pozice koresponduje s tlačítkem zrychlené volby na 2N<sup>®</sup> Helios IP. Například následující konfigurace je pro porzici 1.
  - •
  - Position enabled: Nastavte na Yes. Position name: Vložte popisné jméno. ٠
  - Number 1: Vložte číslo, které bude vytočeno, pokud někdo stiskne tlačítko. Může to být i například

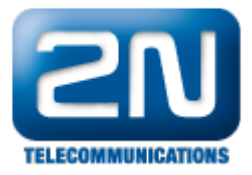

číslo sekvenční skupiny.

| HelioS            | )IP               |                |          |     |         |         |        |       | Ling yo | CZ EN   |
|-------------------|-------------------|----------------|----------|-----|---------|---------|--------|-------|---------|---------|
|                   |                   |                |          |     |         | 7       | Ph     | on    | e k     | book    |
| Information       | <b>4 1</b> 2      |                |          |     |         |         | 10     | •     | Go to   |         |
| Basic Settings    |                   |                |          |     |         |         |        |       |         |         |
| Phone book        | General settings  |                |          |     | Jser a  | ictiva  | tion & | deact | ivatio  | n       |
| Profiles          | Desition enabled: | Ver            |          |     |         |         | da.    |       |         |         |
| = Switch 1        | Position enabled: |                |          |     | Activat | ion co  | ae:    |       |         |         |
| = Switch 2        | Position name:    | Pos1           |          | '   | Deactiv | ation   | code:  |       |         |         |
| = Switch 3        | E-Mail:           |                |          | I   | User cu | irrent  | state: | Activ | e 4     | Change  |
| • Switch 4        |                   |                |          |     |         |         |        |       | - 4     | fuen Po |
| Advanced Settings |                   |                |          |     |         |         |        |       |         |         |
|                   | Phone numbers     |                |          |     | lser s  | witch   | o code | \$    |         |         |
| Card reader       | Number 1:         | 402            |          |     |         |         |        |       |         |         |
| Tools             | Time profile:     | La character d | _        | ' * | Switch  | 1 code  | 9:     |       |         |         |
|                   |                   | [[not used]    | <u> </u> |     | Switch  | 2 code  | e:     |       |         |         |
|                   | Station name:     |                |          |     |         |         |        |       |         |         |
|                   | Number 2:         | 6002           |          |     |         |         |        |       |         |         |
|                   | Time profile:     |                |          | (   | Card r  | eade    | r -    |       |         |         |
|                   | Station name:     | [[not used]    | -        |     | leares  | and TD- |        |       |         |         |
|                   | ototion months.   |                |          |     | oser ca | ru 10:  |        |       |         |         |

Jak konfigurovat 2N® Helios IP intercom - FW verze 2.6 a vyšší

|             |                    | Entry01 CZ   EN                                  | Odhlásit   |
|-------------|--------------------|--------------------------------------------------|------------|
| €           | Adresář 🤒          | < < 1 2 3 4 5 6 7 8 9 10 > » Number ·            | <b>→</b> Q |
| -h<br>-{Q}- | Telefonní seznam 🔸 | Pozice povolena Základní informace o uživateli ~ |            |
| X           | Casove profily     | Jméno pos1                                       |            |
| \$          |                    | E-Mail                                           |            |
|             |                    | Telefonní čísla uživatele ~                      |            |
| _           |                    | 1. číslo                                         |            |
|             |                    | Telefonní číslo 402                              |            |
|             |                    | Časový profil [nepoužito]                        |            |
|             |                    | Adresa Helios IP Eye                             |            |
|             |                    | Volat ve skupině s následujícím číslem           |            |
|             |                    | 2. číslo                                         |            |

Konfigurace Miscellaneous Settings

• Z levého menu vyberte Advanced Settings - Miscellaneous. Aby 2N Helios IP zvonil na všechny uživatele v Sequential Hunt Group, nastavte Ring Time Limit na hodnotu rovnou nebo větší než hodnota No Answer

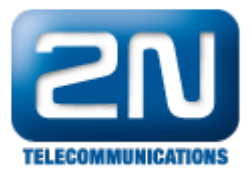

Time vynásobená počtem uživatelů v listu vytvořeném v Sekci Konfigurace Sequential Hunt Group. Pro povolení volby jakéhokoliv čísla z klávesnice 2N<sup>®</sup> Helios IP nastavte Enable telephone mode na Yes.

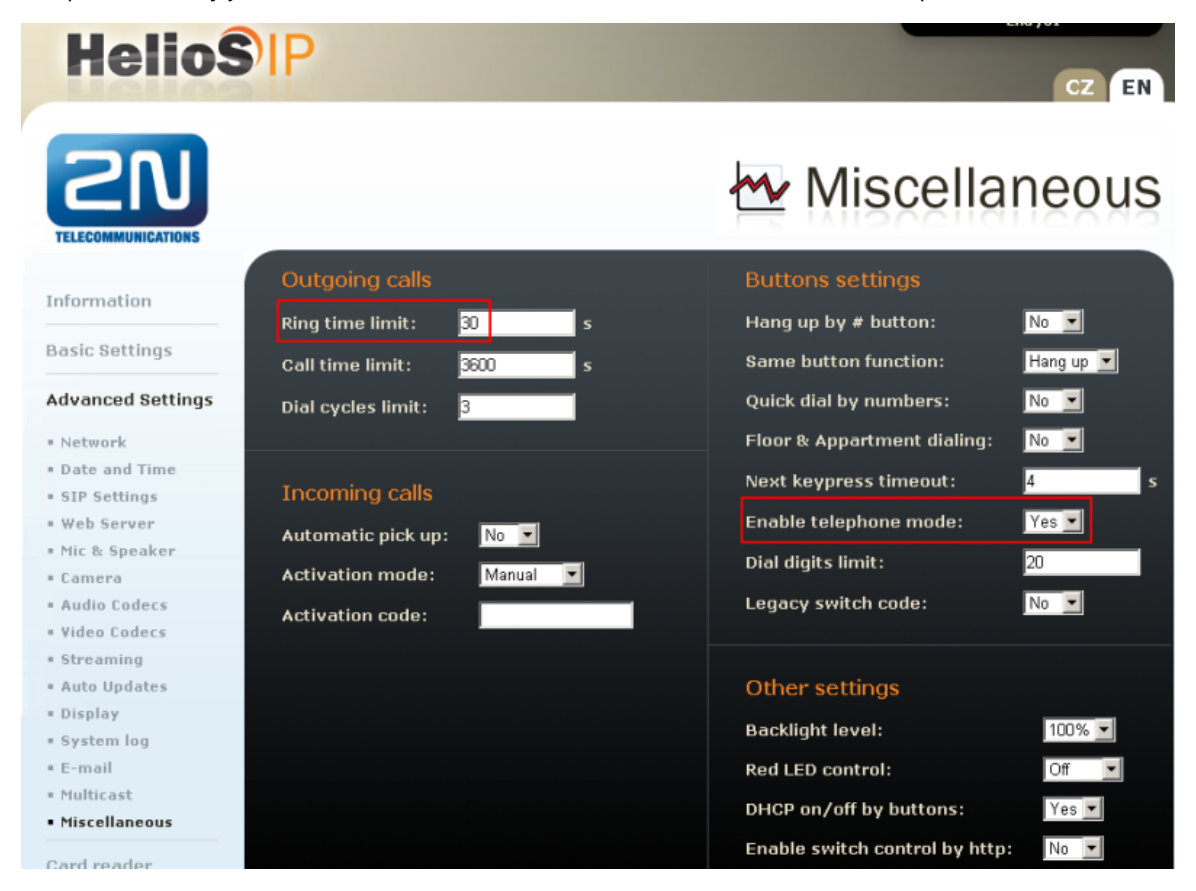

# Jak konfigurovat 2N® Helios IP intercom - FW verze 2.6 a vyšší

|              |                   |                             | Entry01 | C2   EN Odhlásit |
|--------------|-------------------|-----------------------------|---------|------------------|
| €            | Služby 🛠          | SIP Hovory Audio Video      |         |                  |
| .lı<br>.sol  | Telefon >         | Příchozí hovory >           |         |                  |
|              | Streamování       | Odchozí hovory ~            |         |                  |
| $\mathbf{X}$ | F-Mail            | Maximální doba vyzvánění    | 30      | [s]              |
|              |                   | Maximální doba hovoru       | 3600    | [s]              |
|              | Automatizace      | Maximální počet cyklů volby | 3       |                  |
|              | Uživatelské zvuky |                             |         |                  |
|              | Web Server        |                             |         |                  |
|              | Audio test        |                             |         |                  |

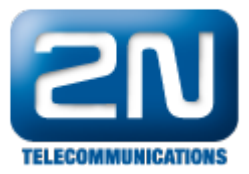

| 🗲 Har                    | dware 🌣          | Entry01                                                                                                    | CZ   EN | Odhlásit |
|--------------------------|------------------|----------------------------------------------------------------------------------------------------|---------|----------|
| ↓<br>↓<br>Spín<br>≪<br>Æ | nače<br>roduktor | Tlačítka rychlé volby ~<br>Funkce tlačítka během hovoru Zavěsit •<br>Obnovení síťových parametrů pomocí tlačítek ✔ |         |          |
| Mikr                     | rofon<br>nera    | Numerická klávesnice ~<br>Umožnit volání na číslo pozice                                                           |         |          |
| Kláv                     | resnice >        | Zavěsit tlačítkem #<br>Časový limit pro zadávání kódů 4<br>Režim volání na patro a byt                             |         |          |
|                          |                  | Režim telefon ~<br>Povolení režimu telefon ✔                                                                       |         |          |
|                          |                  | Maximální délka čísla 20<br>Podsvícení pomocí LED ~                                                                |         |          |
|                          |                  | Úroveň podsvícení 100% 🔻                                                                                           |         |          |

# Ověřovací kroky

#### Ověření Avaya IP Office

V PC, kde běží IP Avaya Office, vyberte Start - Programs - IP Office - Monitor. Po otevření aplikace Monitor vyberte Status - SIP Phone Status. Zobrazí se Vám tabulka SIP telefonů a také se zobrazí, které jsou registrovany. Ověřtě, zda 2N<sup>®</sup> Helios IP je úspěšně registrován jako je tomu níže.

| SIPPhon                                       | eStatus                                             |            |                                                       |              |            |                                                                                                    |        | _ 🗆 🗙  |
|-----------------------------------------------|-----------------------------------------------------|------------|-------------------------------------------------------|--------------|------------|----------------------------------------------------------------------------------------------------|--------|--------|
| Total Configured: 5 Waiting 2 secs for update |                                                     |            |                                                       |              |            |                                                                                                    |        |        |
| Total Regist                                  | ered: 1                                             |            | Registered Status                                     |              |            | ]                                                                                                   |        |        |
| Extn Num                                      | IP Address                                          | Transport  | User Agent                                            | SIP Options  | SIP Events | Status                                                                                              | LastAv | LastIP |
| 301<br>302<br>111<br>777<br>303               | 10.10.16.65<br>0.0.00<br>0.0.00<br>0.0.00<br>0.0.00 | UDP        | 2N Helios IP 1.15.3.307.3<br>UA?<br>UA?<br>UA?<br>UA? |              |            | SIP: Registered<br>SIP: Unregistered<br>SIP: Unregistered<br>SIP: Unregistered<br>SIP: Unregistered |        | 31/05/ |
| Display Op     Show                           | ntions<br>All C Regist                              | ered C Uni | Registered Print                                      | Reset Phones | Cancel     |                                                                                                    | 1      | •      |

## Ověření 2N Helios IP

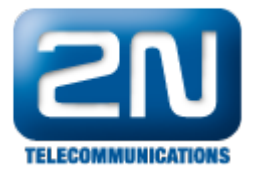

Z webového rozhraní 2N<sup>®</sup> Helios IP vyberte Informations. Ověřte, že kolonka Registration state ukazuje R egistered. Zkuste zavolat na jakýkoliv telefon v Avaya IP Office.

| HelioS                           | PIP                                                                                                    |                                                                         |                                                                                                    | CZ EN                                              |
|----------------------------------|----------------------------------------------------------------------------------------------------|-------------------------------------------------------------------------|----------------------------------------------------------------------------------------------------|----------------------------------------------------|
| TELECOMMUNICATIONS               | Product name:<br>Software version:<br>Bootloader version:<br>Hardware version:<br>Number of buttons:<br>Serial number: | 2N Helios IP<br>1.15.3.307.3<br>1.4.0.6.0<br>535v5<br>1<br>54-0349-2560 | DHCP status: On<br>IP address: 10.<br>Net mask: 25<br>Default gateway: 10.<br>Primary DNS: 10.<br>Secondary DNS: | .10.16.65<br>5.255.255.0<br>.10.16.1<br>.10.16.115 |
| Basic Settings                   | MAC address:<br>Up time:                                                                                               | 7C-1E-83-00-70-95<br>13d Oh 8m                                          | Ethernet frames transmit                                                                                         | ted: 27907                                         |
| Advanced Settings<br>Card reader | Registration state:<br>Registration at:                                                                                | Registered<br>10.10.16.105                                              | Ethernet frames received<br>Ethernet frames dropped<br>UDP packets transmitted:                                  | : 64510<br>: 0<br>12965                            |
| Tools                            | Registration time:                                                                                                    | 1970-01-14 01:08:19                                                     | UDP packets received:<br>UDP packets dropped:<br>TCP packets transmitted:<br>TCP packets received;               | 20524<br>1895<br>1284                              |
|                                  | Call state:<br>Opponent:<br>Call duration:<br>Audio codec:<br>Video codec:                                             | Inactive<br>N/A<br>O s<br>N/A<br>N/A                                    | TCP packets received:<br>TCP packets dropped:                                                                    | 0                                                  |

Pro verze FW 2.6 a vyšší jděte do sekce Stav-Služby-Stav telefonu

Další informace: Dveřní & Bezpečnostní interkomy (oficiální stránky 2N)